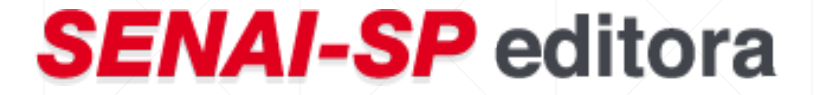

# MANUAL DE ACESSO AO PORTAL DA EDITORA SENAI-SP

AQUISIÇÃO DE LIVROS

## 1º PASSO – Acesso ao Portal Educacional

Acesse o site: <u>https://pess.portalsesisp.org.br/</u>. Em seguida, preencha com o número do CPF e a senha:

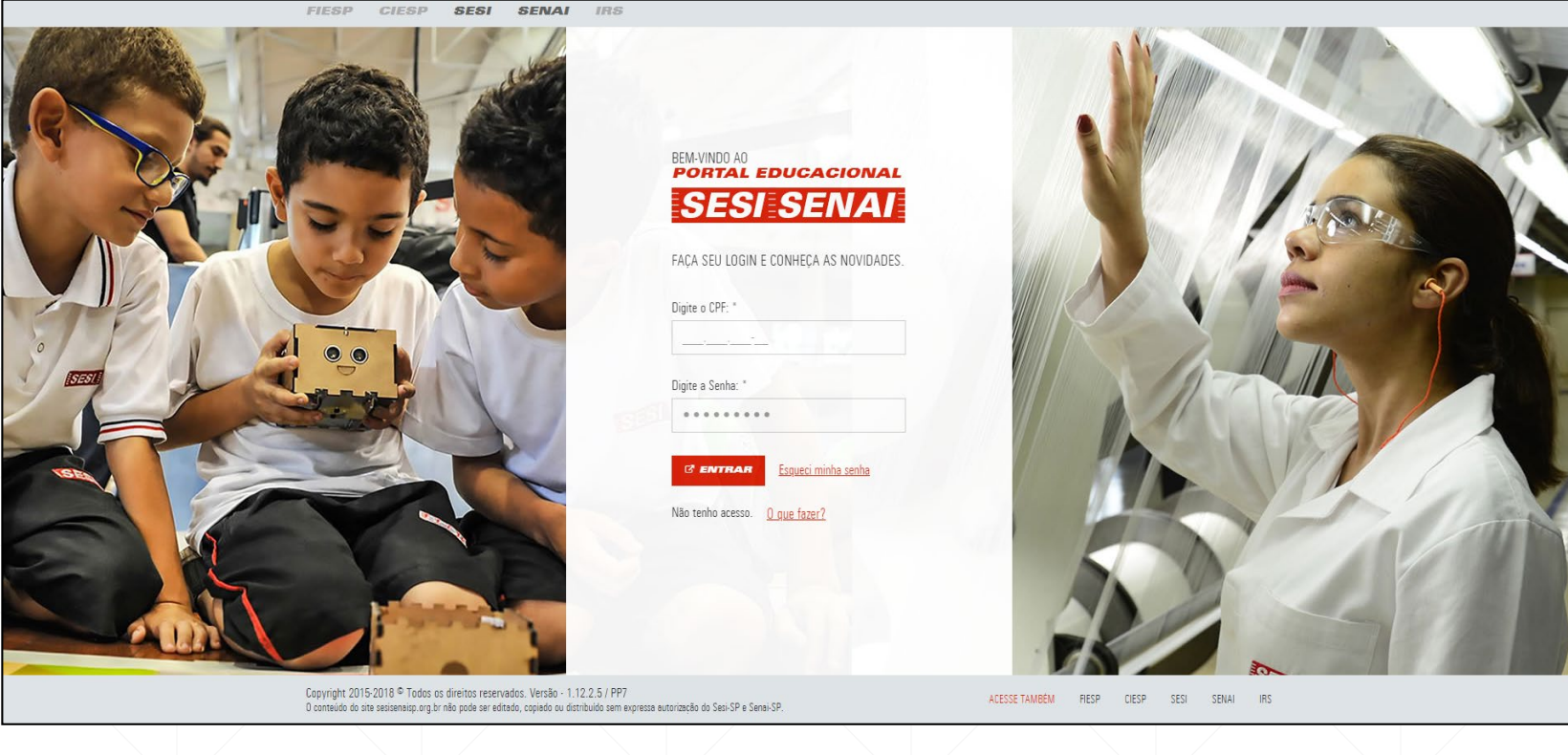

# 2º PASSO – Acesso à Secretaria Virtual

 Após CPF e senha, você terá acesso a todas as funções disponíveis. Nesta etapa, clique em Secretaria Virtual:

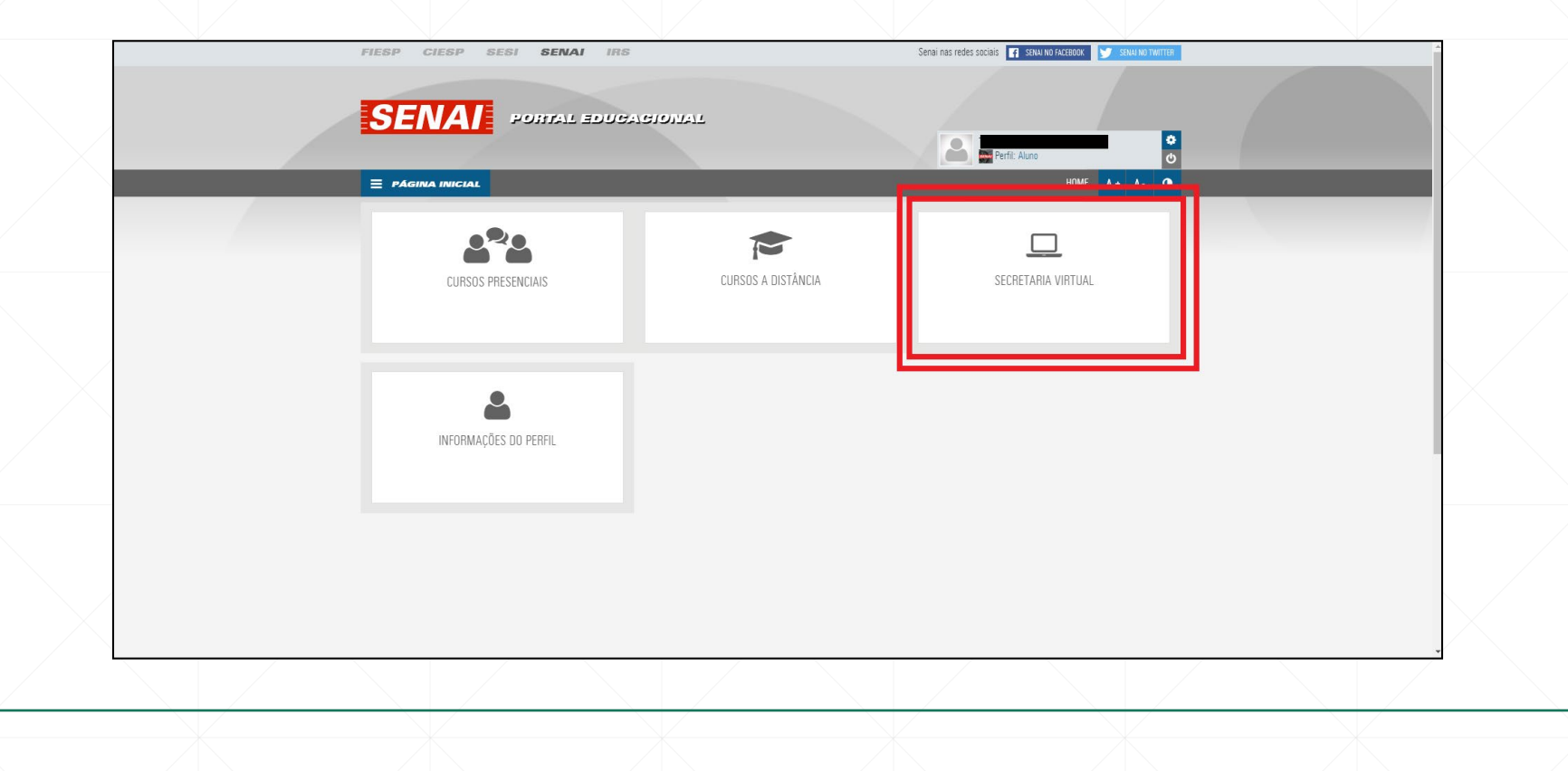

# 3º PASSO – Acesso à SENAI-SP Editora

#### • Em seguida, clique em **SENAI-SP Editora**:

| FIESP CIE | SP SESI SENAI IRS         | Senai nas redes sociais 💽 SENAI NO<br>Senai nas redes sociais 💽 SENAI NO<br>Senai nas redes sociais<br>Perfi: Aluno<br>HOME / SERTETARI | FACEBOOK SENA NOTWITTER |  |
|-----------|---------------------------|----------------------------------------------------------------------------------------------------|-------------------------|--|
|           | ACOMPANHAMENTO PEDAGÓGICO | FINANÇAS                                                                                                    |                         |  |
|           | E<br>SENAI-SP EDITORA     |                                                                                                    |                         |  |
|           |                           |                                                                                                    |                         |  |
|           |                           |                                                                                                    |                         |  |

## 4º PASSO – Política de Vendas e Privacidade

• Antes de iniciar a sua compra, realize a leitura da Política de Vendas e Privacidade (rodapé):

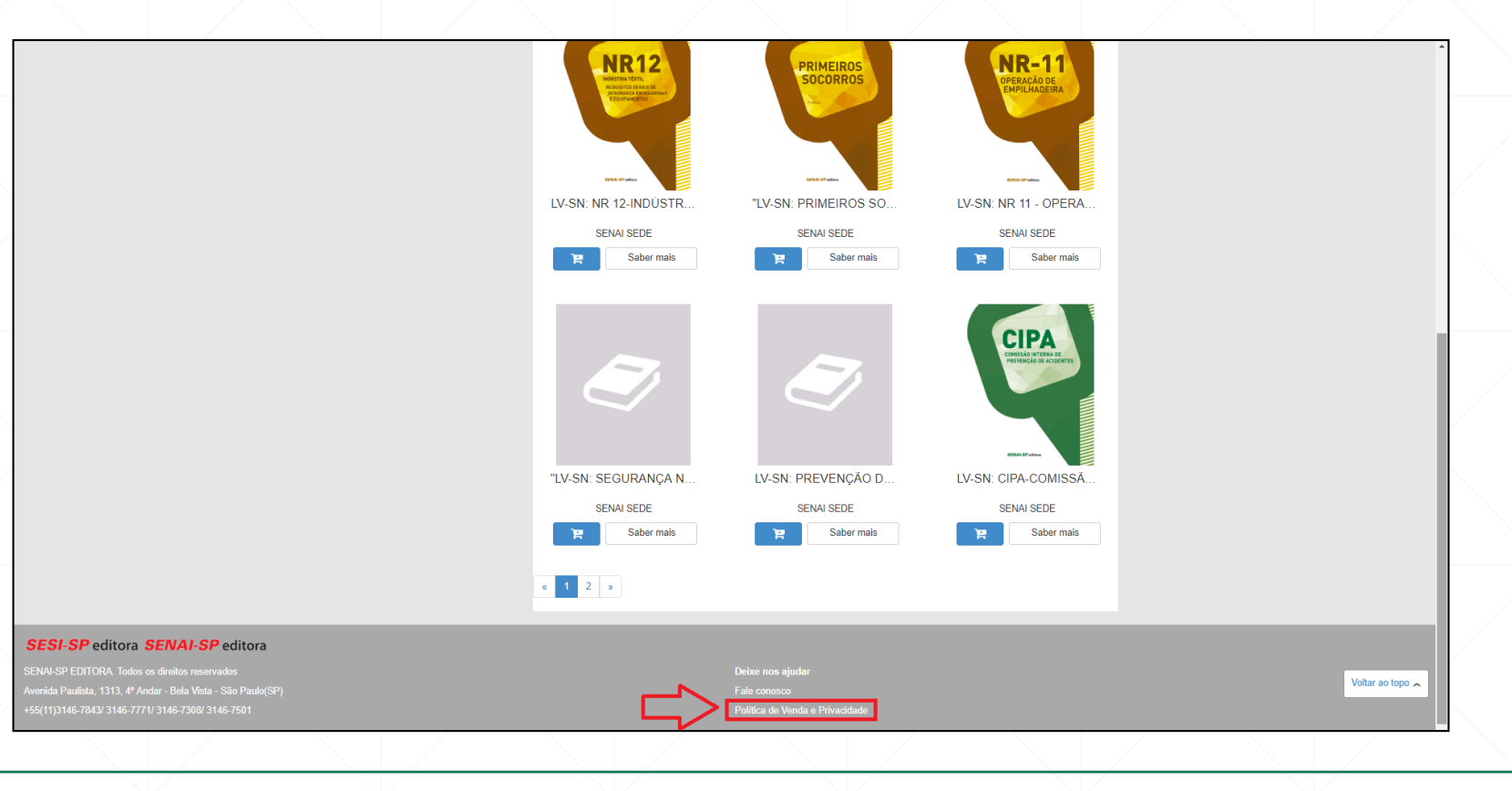

#### Política de Vendas e Privacidade

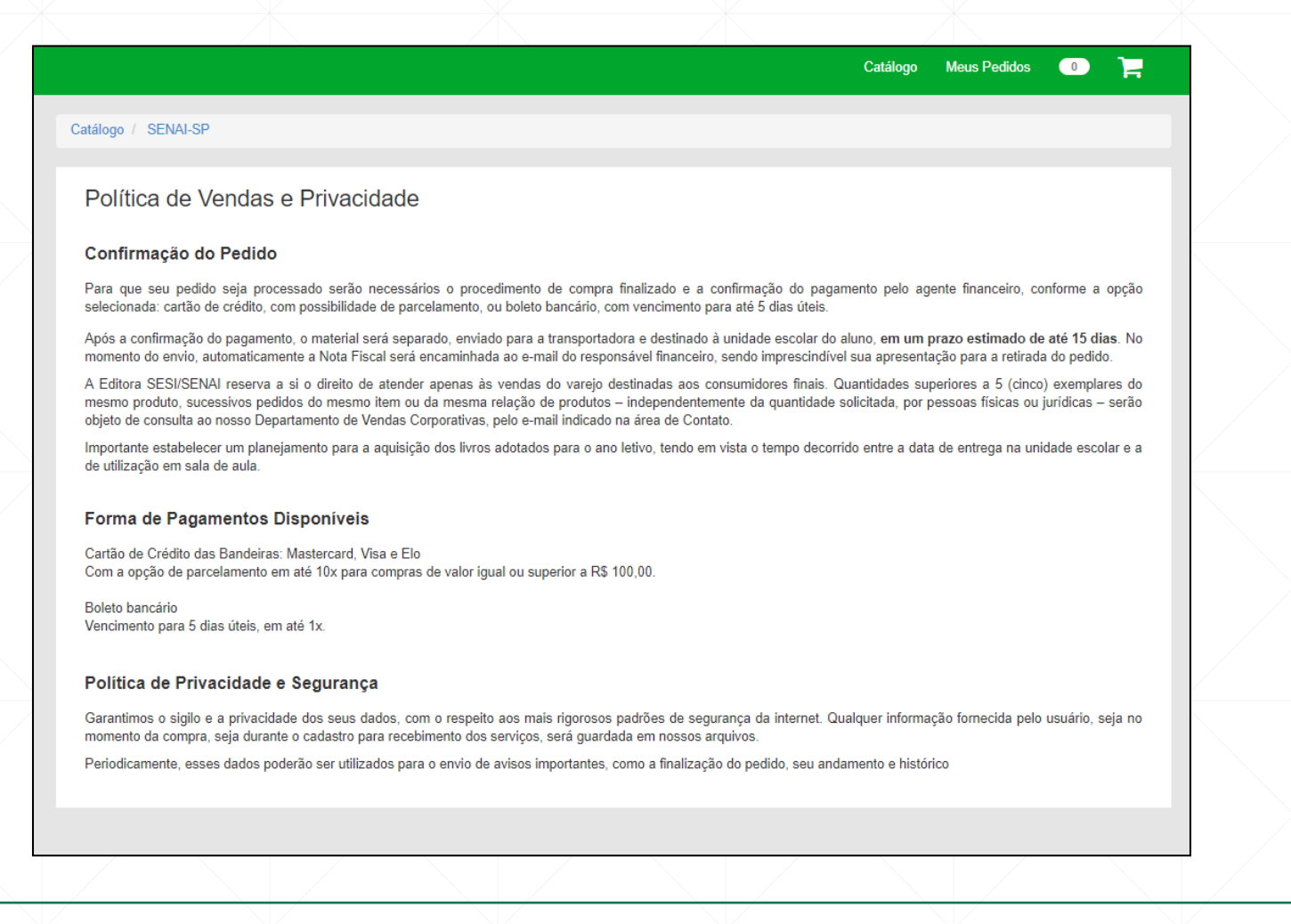

## 5º PASSO – Ferramentas de busca

 A busca do título do livro desejado pode ser feita pela barra de pesquisa (opção 1) ou pelo menu ao lado esquerdo (opção 2):

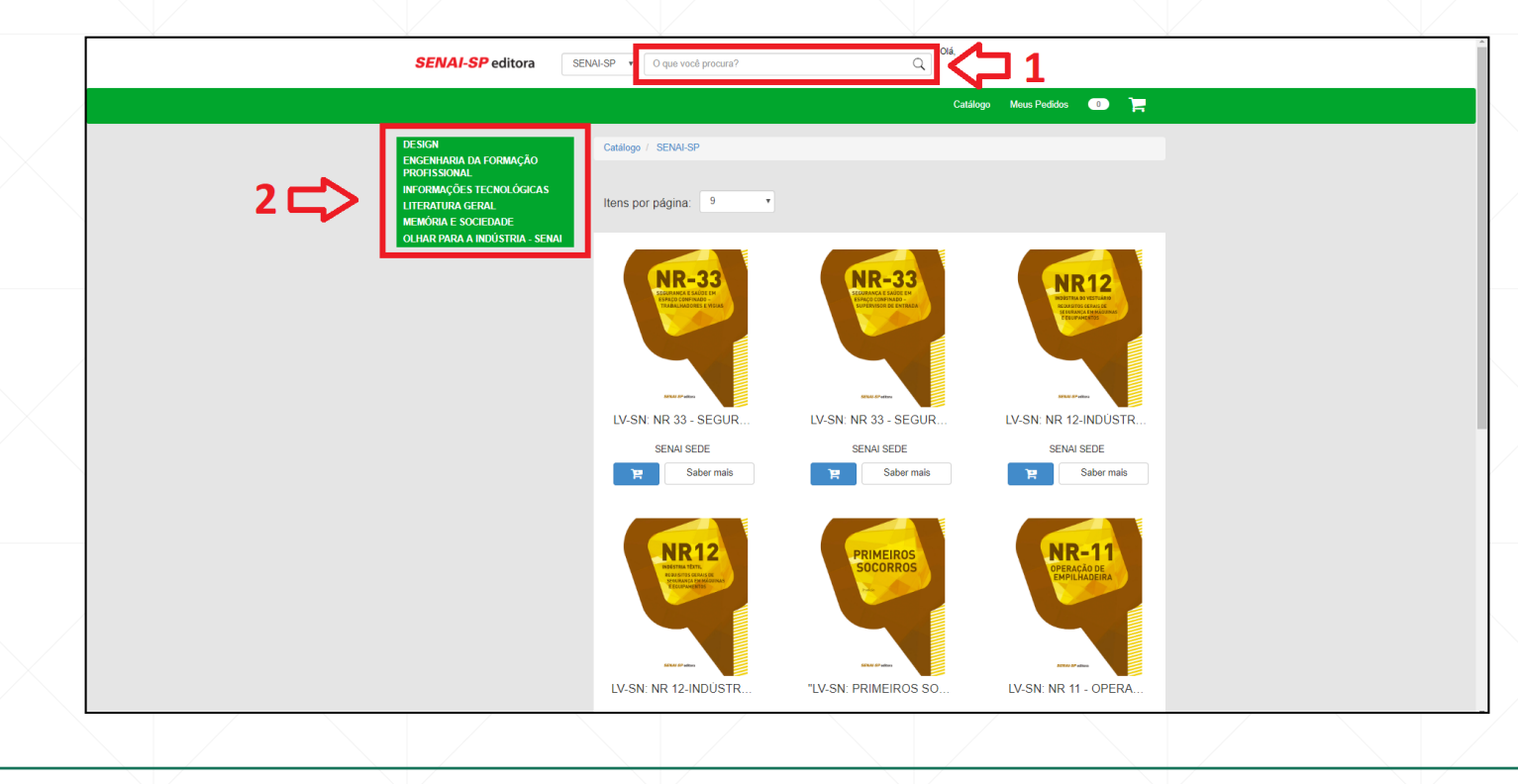

#### 6º PASSO – Escolha do título

• Para selecionar o livro desejado, clique no botão com carrinho de compra

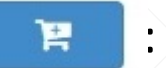

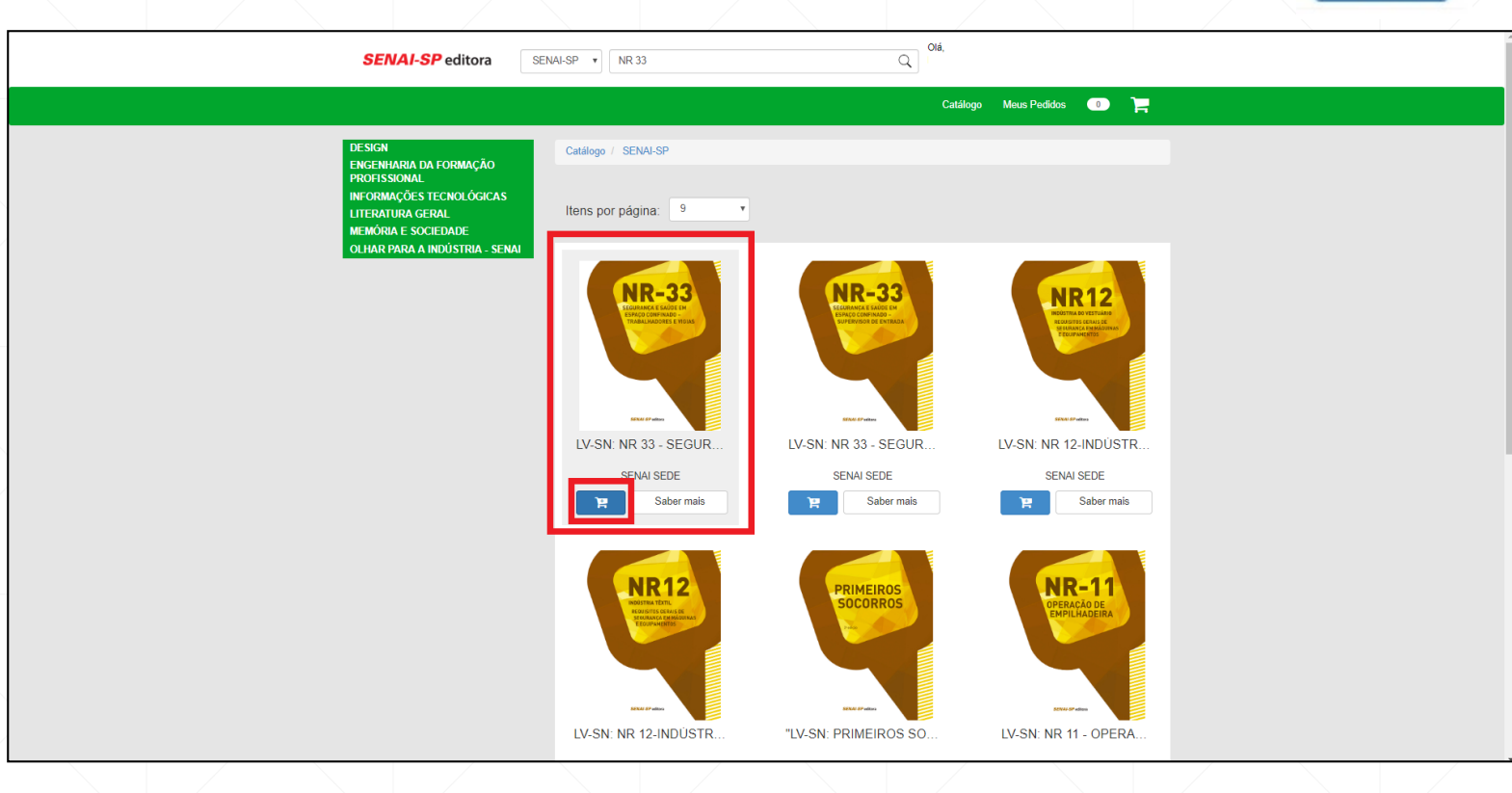

#### 7º PASSO – Seleção do título

• Após clicar no botão de compra, automaticamente o livro será adicionado ao carrinho (canto superior direito). Em seguida, clique no ícone, conforme imagem:

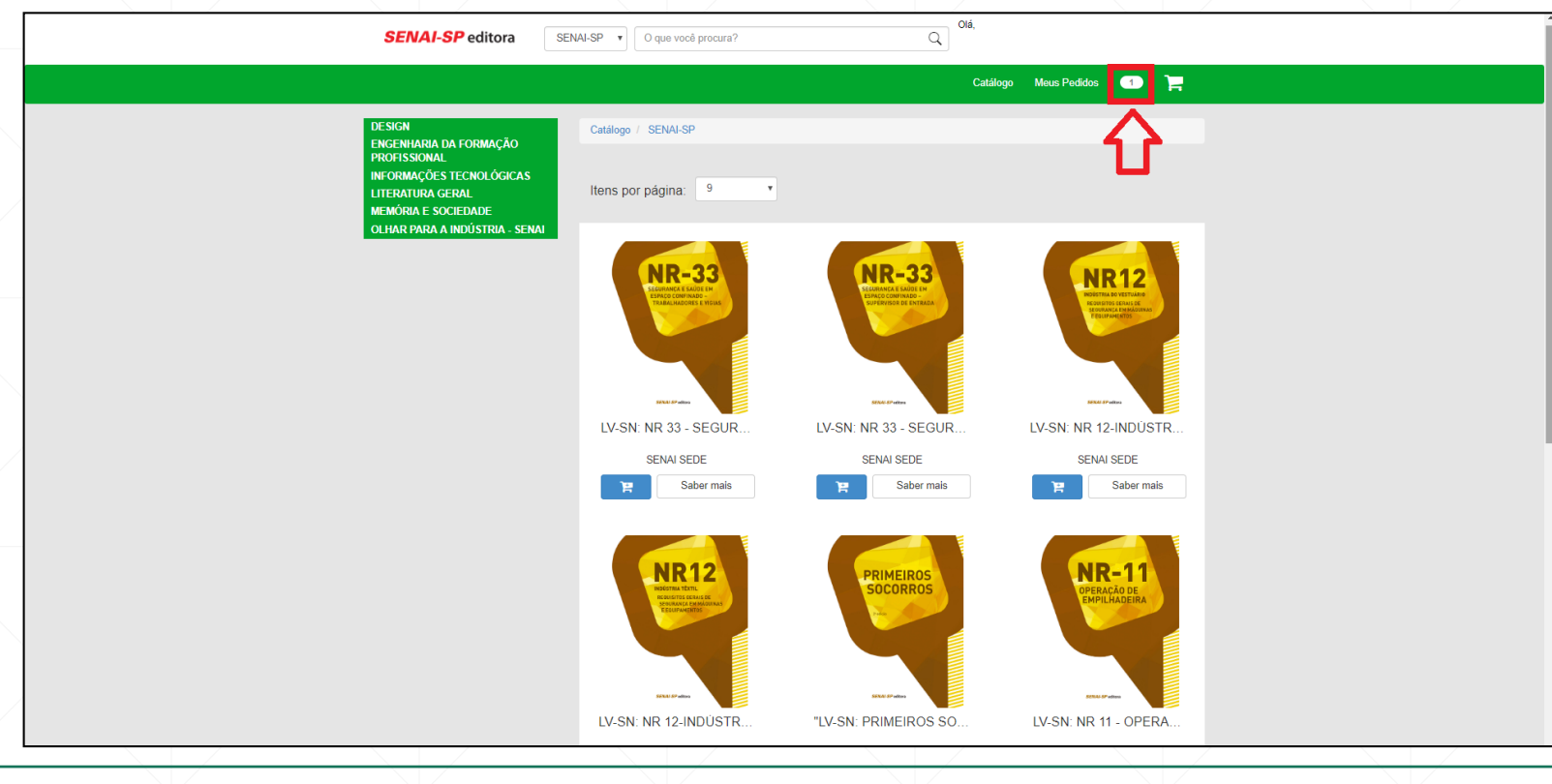

#### 8º PASSO – Compra do livro

 A página do Carrinho de Compras será aberta. Aqui, você terá a opção de continuar comprando ou finalizar seu pedido:

| SENAI-SP editora SENAI-SP V O que você procura? Q Olá,                                             |          |
|----------------------------------------------------------------------------------------------------|----------|
| Catálogo Meus Pedidos 🕦 🃜                                                                          |          |
| Catálogo / SENAI-SP / Carrinho                                                                     |          |
| Carrinho de Compras                                                                                |          |
| LV-SN: NR 33 - SEGURANÇA E SAÚDE EM ESPAÇO CONFINADO - TRABALHADORES E RE29,90 T RS29,90 T RS29,90 |          |
|                                                                                                    | $\times$ |
|                                                                                                    |          |
| TOTAL (1 ITEM): R\$29,90 Continuar Comprando Finalizar Compra                                      |          |
|                                                                                                    |          |
|                                                                                                    |          |
|                                                                                                    |          |
|                                                                                                    |          |
|                                                                                                    |          |
|                                                                                                    |          |
|                                                                                                    |          |

# 9º PASSO – Finalização do pedido

 Ao optar por finalizar o pedido, confira os dados do responsável pela compra. Em seguida, clique no botão Finalizar Compra :

| SENAI-SP editora                                | SENAI-SP V O que você procura?  |            | Q Ola,         | Na compra de                         |  |
|-------------------------------------------------|---------------------------------|------------|----------------|--------------------------------------|--|
|                                                 |                                 |            | Ce             | atálogo / livros, é                  |  |
| Catálogo / SENAI-SP / Carrinho / E              | Dados Pessoais                  |            |                | possível alterar                     |  |
| 🐂 Resumo de Compras                             | Dados do Comprador<br>CPF:      |            |                | os dados do<br>responsável           |  |
| EM ESPAÇO CONFINADO -<br>TRABALHADORES E        | Nome:<br>Unidade:               |            |                |                                      |  |
| 1229,90 1X 13229,90<br>TOTAL (1 ITEM): R\$29,90 | Dados do Responsável p<br>CPF * | ela Compra |                |                                      |  |
|                                                 | No                              |            | Alterar respon | nsável <sup>2</sup>                  |  |
|                                                 | Nome ^                          |            | Data d         | de Nascimento * Sexo *               |  |
|                                                 | Telefone *                      | Celular    |                | Email                                |  |
|                                                 |                                 | Celular    |                |                                      |  |
|                                                 | CEP * Endere                    | ço *       | Número *       | Complemento                          |  |
|                                                 | Estado *                        | Cidade *   |                | Bairro *                             |  |
|                                                 |                                 |            |                |                                      |  |
|                                                 |                                 |            |                | * Campos obrigatórios                |  |
|                                                 |                                 |            |                |                                      |  |
|                                                 |                                 |            |                | Continuar Comprande Finalizar Compra |  |

#### **10º PASSO – Pagamento**

• Escolha a forma de pagamento (boleto bancário ou cartão de crédito) e se deseja parcelar (quando houver a opção):

| Pagamento       apenas para         CPF:       Dados do Responsável       Resumo do Pedido         Nome:       CPF:       Subtotal (1 Item):       R\$29,90         Unidade:       CPF:       Total:       R\$29,90         Mome:       CPF:       Cotal:       R\$29,90         Unidade:       Nome:       Crédito | SENAI-SP editora SENAI-SP •            | O que você procura?<br>to             | Catálogo Meus Pedidos 💿 🏲                                                                                | A opção de<br>parcelamento<br>está disponível                                                                                                    |
|----------------------------------------------------------------------------------------------------|----------------------------------------|---------------------------------------|----------------------------------------------------------------------------------------------------|----------------------------------------------------------------------------------------------------|
| Parcelas         1x R529.90         Email         Faakar Compra         Em caso de parcelamento no cartão, lembre de selecionar a opção desejada                                                                                                    | Pagamento<br>CPF:<br>Noma:<br>Unidade: | Dados do Responsável<br>CPF:<br>Nome: | Resumo do Pedido   Subtotal (1 ltem):   Total:   R529,90     Parcelas   1x R\$29,90     Finalizar Compra | apenas para<br>pagamento no<br>cartão de<br>crédito<br>Em caso de<br><u>parcelamento</u><br><u>no cartão</u> ,<br>lembre de<br>selecionar a<br>opção desejada |

# **Cartão de Crédito**

 Ao selecionar a opção do cartão de crédito, um aviso irá aparecer ao lado esquerdo. Em seguida, clique no ícone Finalizar Compra:

| Catálogo / SENAI-SP / Carrinho / Dados de Pagamento                                                                                                    | Catálogo Meus Pedidos 💽 🃜                                                                                 |
|----------------------------------------------------------------------------------------------------|----------------------------------------------------------------------------------------------------|
| Pagamento         CPF:       Dados do Responsáv         Nome:       CPF:         Unidade:       Nome:         Óm IMPORTANTE       A confirmar a compra, uma janela do checkout GETNET será aberta para que o pagamento seja efetuado, solicitando as seguintes informações.         1. Selecione o cartião de crédito que deseja utilizar         2. Secione a quantidade de parcelas | Il Resumo do Pedido<br>Subtala (1 liem): R529,90<br>Total: R529,90<br>Il Beleto Bancário Crédito<br>Email |
| 3. Confirme sua compra                                                                                                    | Finalizar Compra                                                                                          |
|                                                                                                    |                                                                                                    |

## **Cartão de Crédito**

Preencha os dados do cartão de crédito e selecione a opção de parcelamento (quando houver).
 Em seguida, clique em FINALIZAR PAGAMENTO . A compra será concluída.

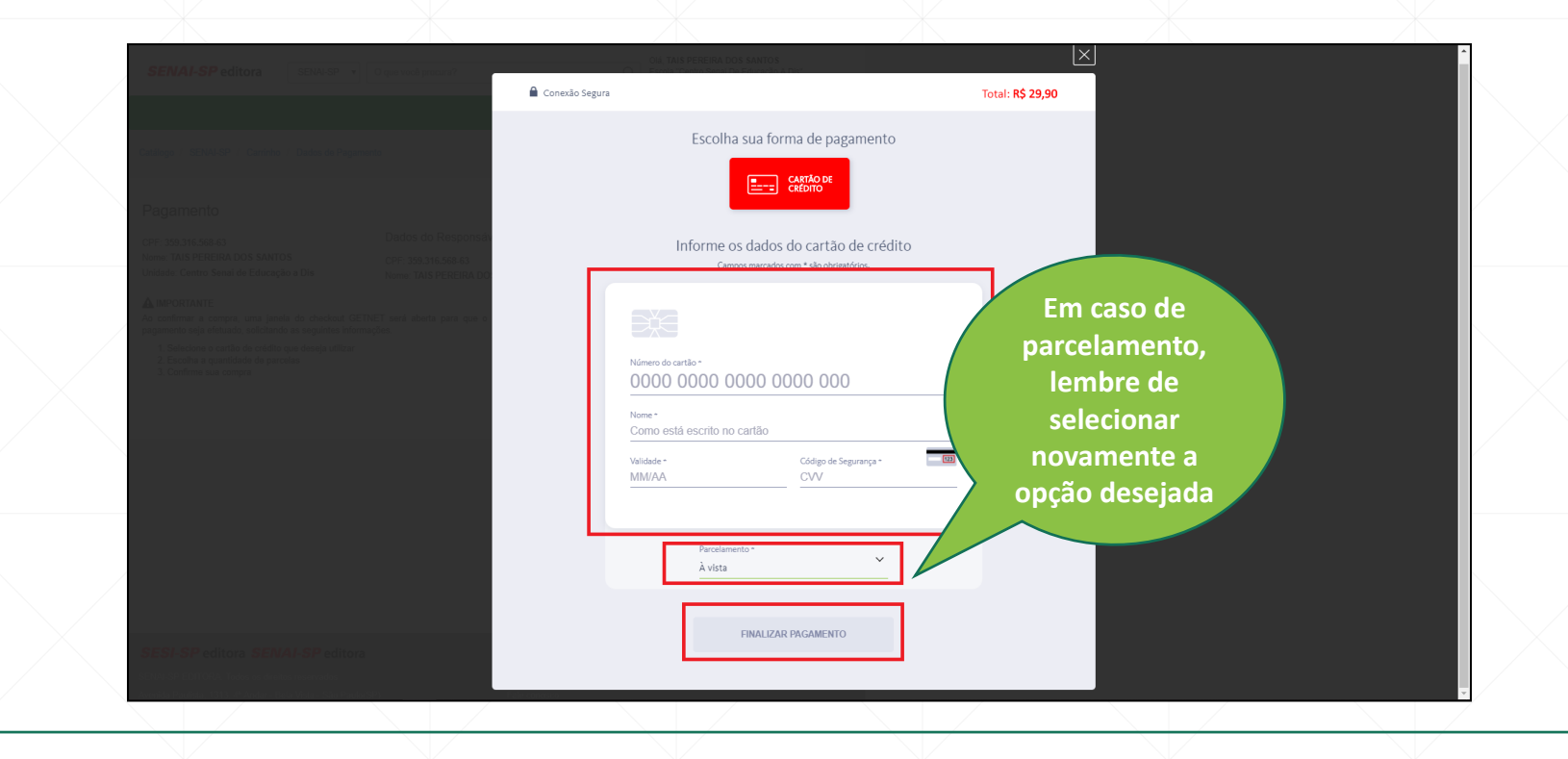

# **Boleto bancário**

 Ao selecionar a opção boleto bancário, um aviso aparecerá ao lado esquerdo. Em seguida, clique no ícone Finalizar Compra

| SENAI-SP editora SENAI-SP   O que você procura?                                                                                                    | Otá,                                |
|----------------------------------------------------------------------------------------------------|-------------------------------------|
|                                                                                                    | Catálogo Meus Pedidos 🕣 🃜           |
|                                                                                                    |                                     |
| Catálogo / SENAI-SP / Carrinho / Dados de Pagamento                                                                                                    |                                     |
|                                                                                                    |                                     |
| Pagamento                                                                                                    |                                     |
| CPF: Dados do Responsável                                                                                                    | Resumo do Pedido                    |
| Nome: CPF:<br>Unidade: Nome:                                                                                                    | Total: R\$29,90                     |
|                                                                                                    | Boleto Bancário 🗧 Cartão de Crédito |
| Ao confirmar a compra, seu boleto será enviado para o e-mail informado. O boleto                                                                                      | Parcelas                            |
| boleta se impesso e pago em una agencia varicana do ataves de seo internet<br>banking utilizando o código de barras. O prazo de validade do boleto é de 5 dias úteis. | 1x R\$29,90 v                       |
| Se o pagamento nao tor eletuado até a data de vencimento seu pedido será cancelado<br>automaticamente                                                                 | T                                   |
|                                                                                                    | Email                               |
|                                                                                                    |                                     |
|                                                                                                    | Finalizar Compra                    |
|                                                                                                    |                                     |
|                                                                                                    |                                     |
|                                                                                                    |                                     |
|                                                                                                    |                                     |
|                                                                                                    |                                     |
|                                                                                                    |                                     |
|                                                                                                    |                                     |
|                                                                                                    |                                     |
|                                                                                                    |                                     |
|                                                                                                    |                                     |

# **Boleto bancário**

• Seu pedido será confirmado. Para imprimir o boleto, clique no botão Imprimir Boleto

| Catálogo       Meus Padido       Image: Comparison of the second of the second |
|----------------------------------------------------------------------------------------------------|
| Catilogo / SENAI-SP / Dados de Pagamento         Image: Senai-SP / Dados de Pagamento         Pedido Confirmado!         Pagamento         CPF: Dados do Responsável Resumo do Pedido         Nome       CPF: Subtotal (1 tem): R529,90         Unidade:       Nome: R529,90         Detalhe do Pedido #E955         Data da Compra: 06/08/2019       Forma de Pagamento: BOLETO BANCÁRIO - 1X         Produto         Valor Unitário         Lv-Sn: Nr 33 - Segurança E Saúde Em Espaço Confinado - Trabalhadores E                                                                                                    |
| Pedido Confirmado!         Pagamento         CPF:       Dados do Responsável       Resumo do Pedido         Nome:       Subtotal (1 Item):       R529,90         Unidade:       Nome:       R529,90         Detalhe do Pedido #E955       Forma de Pagamento: BOLETO BANCÁRIO - 1X         Produto       Valor Unitário       Otde       subtotal       *         Produto       Valor Unitário       Otde       subtotal       *                                                                                                    |
| Pagamento         CPF:       Dados do Responsável       Resumo do Pedido         Nome       CPF:       Subtotal (1 ltem):       R529,90         Unidade:       Nome:       R529,90       R529,90         Detalhe do Pedido #E955       Data da Compra: 06/08/2019       Forma de Pagamento: BOLETO BANCÁRIO - JXX         Produto       Valor Unitário       Otde       sub Total         Lv:Sn: Nr 33 - Segurança E Saúde Em Espaço Confinado - Trabalhadores E       R529,90       1       R529,90                                                                                                    |
| CPF:     Dados do Responsável     Resumo do Pedido       Nome:     CPF:     Subtotal (1 Item):     R529,90       Unidade:     Nome:     R529,90                                                                                                    |
| Produto       Valor Unitário       Otde       Sub Total         Lv-Sr: Nr 33 - Segurança E Saúde Em Espaço Confinado - Trabalhadores E       R529,90       1       R529,90                                                                                                    |
| Produto     Valor Unitário     Qtde     Sub Total       Lv-Sn: Nr 33 - Segurança E Saúde Em Espaço Confinado - Trabalhadores E     R\$29,90     1     R\$29,90                                                                                                    |
| Produto         Valor Unitário         Qtde         Sub Total           Lv-Sn: Nr 33 - Segurança E Saúde Em Espaço Confinado - Trabalhadores E         R\$29,90         1         R\$29,90                                                                                                    |
| Lv-Sn: Nr 33 - Segurança E Saúde Em Espaço Confinado - Trabalhadores E R\$29,90 1 R\$29,90                                                                                                    |
|                                                                                                    |

#### **SENAI-SP** editora

# **Boleto bancário**

• O boleto bancário é gerado com vencimento para cinco dias úteis.

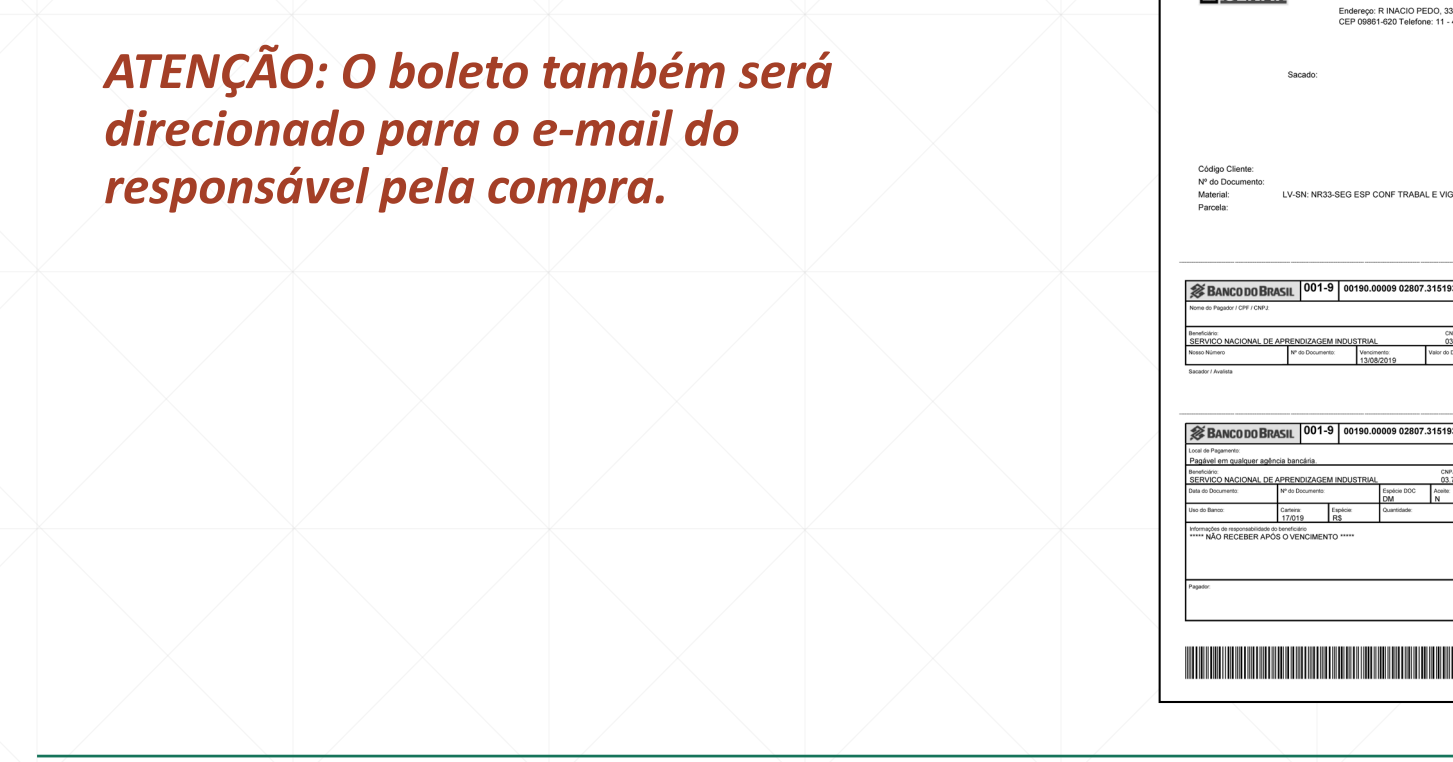

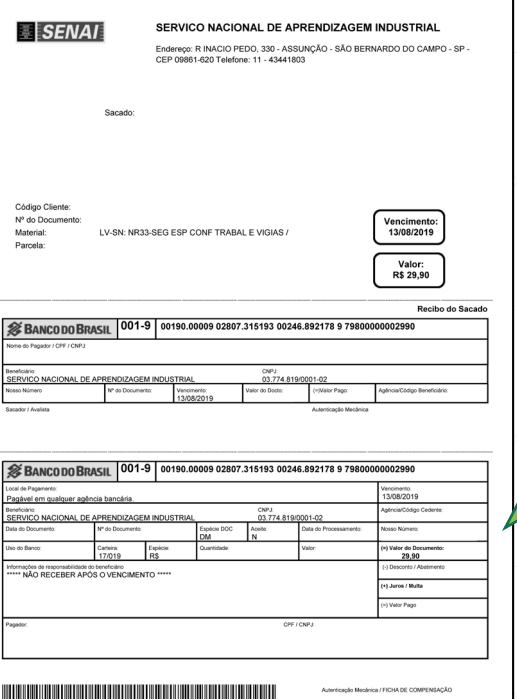

O boleto demora um dia útil para ser registrado no Banco. <u>Portanto, o pagamento</u> <u>deve ser realizado a</u> <u>partir do segundo dia</u> <u>útil após a emissão do</u> <u>boleto.</u>

#### **SENAI-SP** editora

# 11º PASSO – Finalização da compra

 Após a confirmação do pagamento, tanto através de cartão de crédito ou boleto bancário, no momento da separação do material, a nota fiscal é enviada ao e-mail do responsável pela compra.

#### ATENÇÃO: Para a retirada do material, é <u>obrigatória</u> a apresentação da nota fiscal.

A unidade escolar <u>não</u> possui acesso à NF e à impressão de segunda via.

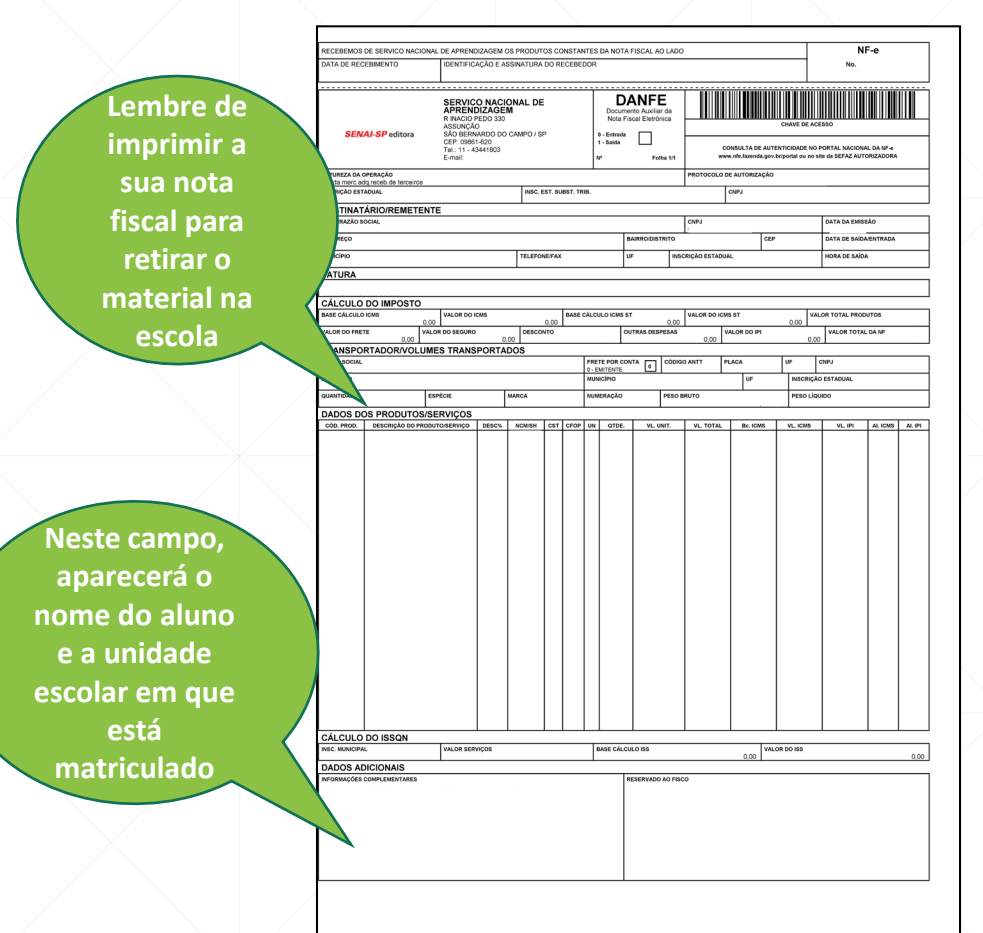

# Finalização da compra

O material adquirido será entregue na unidade escolar em até 15 dias.

# **?** Em caso de dúvidas, utilizar os canais abaixo:

(11)3146-7843 | 3146-7771 | 3146-7308 | 3146-7501

portaldoaluno@sp.senai.br